# Instrukcja wysyłania sprawozdania w sprawie opłaty ewidencyjnej stanowiącej przychód Funduszu – CEPiK

Ministerstwo Cyfryzacji przygotowało rozwiązanie usprawniające proces sprawozdawczości dla podmiotów zobowiązanych do przekazania sprawozdań z pobranych, przekazanych lub uiszczonych opłat ewidencyjnych.

Na mocy art. 24 pkt 2 ustawy z dnia 16 kwietnia 2020 r. o szczególnych instrumentach wsparcia w związku z rozprzestrzenianiem się wirusa SARS-COV-2 (Dz. U. z 2020 r., poz. 695 ze zm.), do ustawy z dnia 20 czerwca 1997 r. Prawo o ruchu drogowym (Dz. U. z 2020 r., poz. 110 ze zm.) został dodany art. 80d ust. 3aa, zgodnie z którym sprawozdania z pobranych i przekazanych lub uiszczonych opłat ewidencyjnych, opatrzone kwalifikowanym podpisem elektronicznym, podpisem zaufanym albo podpisem osobistym, przekazuje się za pomocą elektronicznej skrzynki podawczej ministra właściwego do spraw informatyzacji.

Instrukcja krok po kroku jak przygotować i wysłać sprawozdane w sprawie opłaty ewidencyjnej elektronicznie

- Wygeneruj comiesięczne sprawozdanie z opłaty ewidencyjnej w programie do obsługi SKP.
- Ze strony internetowej <u>www.its.patronat.pl</u> lub <u>www.gov.pl/web/gov/sprawozdanie-w-sprawie-oplaty-ewidencyjnej-stanowiacej-przychod-funduszu-centralna-ewidencja-pojazdow-i-kierowcow</u> pobierz plik sprawozdania z opłaty ewidencyjnej -"sprawozdanie z opłat ewidencyjnych – B\_ED\_2020 – dedykowane dla stacji kontroli pojazdów
- Wypełnij pobrany plik PDF w programie (np. Adobe Reader) na podstawie wygenerowanego wcześniej comiesięcznego sprawozdania z programu.(np.: PATRONAT)

|                        | CZĘŚĆ B <sup>1)</sup>                                                                                                    |
|------------------------|----------------------------------------------------------------------------------------------------|
|                        | SPRAWOZDANIE Z OPŁAT EWIDENCYJNYCH POBRANYCH<br>I PRZEKAZANYCH NA RACHUNEK FUNDUSZU –<br>CENTRALNA EWIDENCJA POJAZDÓW<br>I KIEROWCÓW |
| MINISTER<br>CYFRYZACJI | 0.1. za mies.                                                                                                    |
|                        | 0.3. złożenie sprawozdania     0.4. korekta sprawozdania     w ujęciu miesięcznym                                                    |

| 2. DANE ADRESOWE PODMIOTU SKŁAD                                                                      | AJĄCEGO SPRAW      | OZDANIE/KOREI               | КТĘ                    |                       |
|----------------------------------------------------------------------------------------------------|--------------------|-----------------------------|------------------------|-----------------------|
| 2.1. Nazwa                                                                                           | 2.2. Ulica         |                             |                        |                       |
|                                                                                                    | 2.3. Numer budynku | 2.4. Numer lokalu           | 2.5. Kod pocz          | towy                  |
|                                                                                                    | 2.6. Miejscowość   |                             | 2.7. Telefon/fa        | aks                   |
| 2.8. Kod rozpoznawczy stacji kontroli pojazdów <sup>2)</sup>                                         | 2.9                | . Nazwa SP/UM <sup>3)</sup> |                        |                       |
| <ol> <li>OPŁATY EWIDENCYJNE – ROZLICZEN<br/>Czynność podlegająca opłacie<br/>ewidencyjnej</li> </ol> | Korekta4)          | Liczba opłat                | Wartość<br>jednostkowa | Wartość opła          |
| <ol> <li>Przeprowadzenie badania techniczne<br/>pojazdu</li> </ol>                                   | go 🔹 (+)           | 3.1.                        | 3.2.                   | 3.3.                  |
| 2. Odczyt wskazania drogomierza                                                                      | (+)<br>(-)         | 3.4.                        |                        | 3. <b>6</b> .<br>0,00 |
| 4. ODSETKI ZA ZWŁOKĘ                                                                                 |                    |                             |                        |                       |
| 1. Kwota bazowa                                                                                      | 1.                 | 2. Wyliczona kw             | vota odsetek           | 4.2.                  |
| 5. DANE DOTYCZĄCE ZAPŁATY NALEŻN                                                                     | NOŚCI              |                             |                        |                       |
| 1. Data dokonania przelewu<br>(dd-mm-rrrr)                                                           | 1.                 | 2. Kwota przelev            | wu bankowego           | 5) 5.2.               |
| 6. DANE OSOBY SPORZĄDZAJĄCEJ SP                                                                      | RAWOZDANIE         |                             |                        |                       |
| 6.1. Nazwisko                                                                                        | 6.2. Imię (imiona) |                             | 6.3. Telefon/          | faks                  |
| 6.4. Data sporządzenia sprawozdania (dd-mm-rrrr)                                                     |                    | 6.5. Podpis                 |                        |                       |

- Część B sprawozdania składają stacje kontroli pojazdów.
   Kod rozpoznawczy stacji kontroli pojazdów nadany na podstawie przepisów wydanych na podstawie art. 84a ust. 1 pkt 1a ustawy z dnia 20 czerwca 1997 r. Prawo o ruchu drogowym (Dz. U. z 2018 r. poz. 1990, z późn. zm.).
   Należy wpisać nazwę starostwa powiatowego/urzędu miasta, w którym stacja jest zarejestrowana.
   W przypadku składania korekty sprawozdania (zaznaczona rubryka 0.4 w nagłówku sprawozdania) należy zaznaczyć właściwy kwadrat (w kolumnie "Korekta" przy danej opłacie ewidencyjnej) opatrzony znakiem (+) dla dopłaty lub opatrzony znakiem (-) dla nadoty.

Walitat (w holumine "Korena proj carce, carce proj carce, carce, carce, carce, carc

Tak wypełniony plik zapisz na Pulpicie, plik nazwij np. "Sprawozdanie CEPiK • /miesiąc\_rok/ - /wyróżnik SKP/".

Wejdź na stronę internetową ePUAP, <u>https://epuap.gov.pl/wps/portal/strefa-klienta/katalog-spraw</u> następnie wybierz "Katalog spraw"

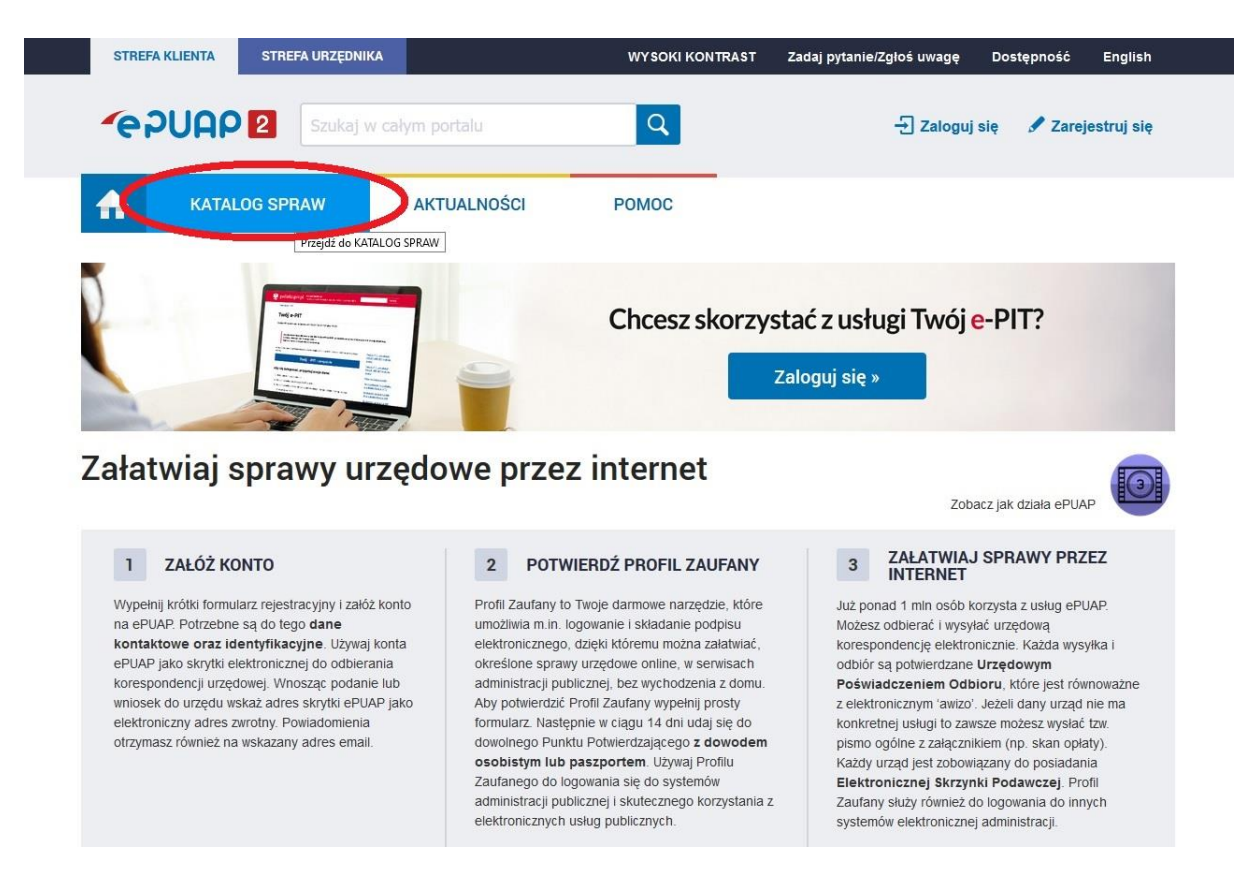

• Wybierz sekcję "Sprawy ogólne" a następnie "Pisma do urzędu"

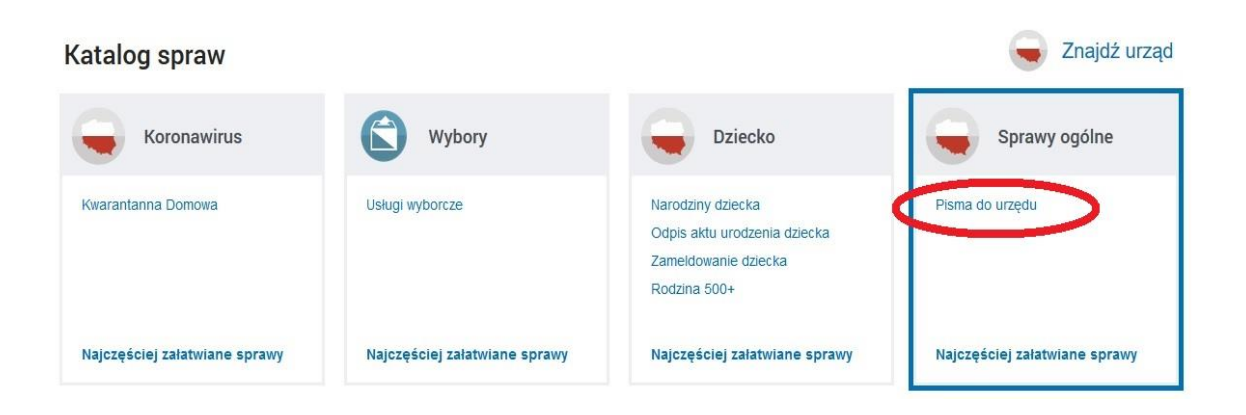

• Z listy rozwijanej wybierz "Pismo ogólne do podmiotu publicznego"

| Najczęściej załatwiane sprawy Pisma do urzędu                                                                                                    |                                                                                                    |
|----------------------------------------------------------------------------------------------------|----------------------------------------------------------------------------------------------------|
| Aktywacja/dezaktywacja konta oraz aktualizacja danych na portalu eUrząd                                                                                       | Odwołania i zażalenia w trybie postępowania podatkowego                                                                                        |
| Dokonanie oceny jakości handlowej artykułów rolno-spożywczych                                                                                                 | Opinia sanitarna o warunkach bezpieczeństwa i higieny dla placówki opiekuńczo-wyc.                                                             |
| Dokonanie oceny jakości handlowej artykułów rolno-spożywczych w związku z realiza                                                                             | Opłata prolongowina za grób/pisze umową                                                                                                    |
| Edukacja zdrowotna. Deklaracja przystąpienia do programu, akcji, kampanii.                                                                                    | Pismo ogólne do podmiotu publicznego                                                                                                    |
| Edukacja zdrowotna. Udzielenie informacji w zakresie działań edukacyjnych.                                                                                    | Pismo ogólne do podmiotu publicznego                                                                                                    |
| nformacja o pozyskanym sprzęcie przez jednostkę ochrony przeciwpożarowej                                                                                      | Potwierdzanie udziału członków OSP w szkoleniach i działaniach ratowniczo-gaśniczyc                                                            |
| nformacja o pozyskanym sprzęcie przez jednostkę ochrony przeciwpożarowej                                                                                      | Praktyki w Urzędzie Marszałkowskim Województwa Lubelskiego w Lublinie                                                                          |
| Nadzór nad działaniami geodety uprawnionego lub przedsiębiorcy w zakresie przestr                                                                             | Prowadzenie BIP przez Miejskie Jednostki Organizacyjne Miasta Krakowa                                                                          |
|                                                                                                    |                                                                                                    |
| nformacja o pozyskanym sprzęcie przez jednostkę ochrony przeclwpożarowej<br>Nadzór nad działaniami geodety uprawnionego lub przedsiębiorcy w zakresie przestr | Praktyki w Urzędzie Marszałkowskim Województwa Lubelskiego w Lublinie<br>Prowadzenie BIP przez Miejskie Jednostki Organizacyjne Miasta Krakowa |

• Następnie kliknij "Załatw sprawę"

| prawy ogólne: Pisma do urzędu                                                                                                    | Zobacz inne sprawy              |
|----------------------------------------------------------------------------------------------------|---------------------------------|
| Pismo ogólne do podmiotu publicznego                                                                                                    |                                 |
| Pismo ogólne przeznaczone jest do tworzenia pism w postaci<br>elektronicznej wnoszonych za pomocą elektronicznej skrzynki podawczej<br>lub doręczanych przez podmioty publiczne za potwierdzeniem doręczenia,<br>w przypadkach gdy łącznie spełnione są następujące warunki:<br>• organ administracji publicznej nie określił wzoru dokumentu<br>elektronicznego umożliwiającego załatwienie danej sprawy,<br>• przepisy prawa nie wskazują jednoznacznie, że jedynym skutecznym<br>encednem erzendraneji kiej dencegonie u następi posiprowuji | Załatw sprawę<br>Załatw sprawęę |

 Zostaniesz przeniesiony na stronę logowania, użyj profilu zaufanego, elektronicznego podpisu kwalifikowanego, e-dowodu lub zaloguj się za pomocą bankowości elektronicznej.

| Login 🕤                                      |                                  |                                                                                  | eID - select country: | Polska (Poland) 🔪 |
|----------------------------------------------|----------------------------------|----------------------------------------------------------------------------------|-----------------------|-------------------|
| Wybierz sposób                               | logowania                        |                                                                                  |                       |                   |
| Bezpieczny i darmowy do                      | ostęp do usług publicznych       |                                                                                  |                       |                   |
| Profil Zaufany                               |                                  | e-dowód                                                                          |                       |                   |
| Bezpłatne narzędzie,<br>załatwisz sprawy urz | dzięki któremu<br>ędowe online i | Dowód osobisty z warstwą elektroniczną.<br>Użyj aplikacji mobilnej albo czytnika |                       |                   |
| podpiszesz dokumer                           | nty elektronicznie.              | podłączonego do komputera.                                                       |                       |                   |
| •                                            |                                  |                                                                                  |                       |                   |
|                                              | inteligo                         |                                                                                  |                       |                   |

- \* Instrukcję założenia profilu zaufanego, dla osób, które go nie posiadają jak również nie maja konta w żadnym z poniższych banków, będących dostawcami tożsamości elektronicznej - znajdziesz tutaj - https://www.gov.pl/web/gov/zaloz-profil-zaufany
- Zaloguj się.

| aloguj się za p<br>żytkownika lu                  | omocą nazwy<br>ıb adresu e-mail   | Zaloguj się<br>lub innego | przy pomoc<br>dostawcy | :y banku |                          |
|---------------------------------------------------|-----------------------------------|---------------------------|------------------------|----------|--------------------------|
| azwa użytkownika lub adro<br>Npisz nazwę użytkown | es e-mail<br>ika lub adres e-mail |                           | Bank Polski            | Inteligo | Santan                   |
| asło                                              | Nie pamiętam nazwy użytkownika    | LUB                       | mBank                  | ING 🌺    | enve                     |
| Wpisz hasło<br>ZALOGUJ SIE                        | Nie pamiętam hasła                | Milennigm                 | ALLOR                  | e-dowód  | Certyfikat<br>kwalifikov |
|                                                   |                                   |                           |                        |          |                          |

• Wypełnij widoczny formularz zgodnie z wytycznymi na zdjęciu poniżej.

III UWAGAIII – W miejscu kod rozpoznawczy stacji wpisz wyróżnik swojej SKP oraz miesiąc za który wysyłasz sprawozdanie.

### Pismo ogólne do podmiotu publicznego

Wybierz urząd lub instytucję, do której składasz pismo \*

| Wybierz rodzaj pisma                      | , nadaj mu tytuł i opisz swoją sprawę                    |   |
|-------------------------------------------|----------------------------------------------------------|---|
|                                           |                                                          |   |
| Rodzaj pisma *                            |                                                          |   |
| Inne pismo                                |                                                          | 8 |
|                                           |                                                          |   |
| Inny rodzaj pisma *                       |                                                          |   |
| Sprawozdanie z opła                       | ay ewidencyjnej - SKP                                    |   |
| Tytuł pisma *                             |                                                          |   |
| Sprawozdanie z opła                       | ity ewidencyjnej - SKP                                   |   |
| Kod rozpoznawczy s<br>Za miesiąc: 05/2020 | ϗϔ <u>Ρ: \$</u> ϏϷ/000 ; <u>\$</u> ϏϷ/000/Ρ (np. ₩X/151) |   |
|                                           |                                                          |   |
|                                           |                                                          |   |
| Załączniki                                |                                                          |   |

 Na dole strony zobaczysz pola umożliwiające dodanie załącznika oraz dane kontaktowe osoby zalogowanej do profilu zaufanego. Aby wybrać załącznik, kliknij na ikonę spinacza, oraz wybierz wcześniej przygotowany plik. Po załadowaniu pliku kliknij "Dalej".

### Załączniki

Możesz dołączyć do pisma załączniki

| Dedatalika dualuu  | a |
|--------------------|---|
| Dodaj plik z dysku |   |
|                    |   |
| ipis załącznika    |   |

+ Dodaj kolejny załącznik

#### Dane kontaktowe

Sprawdź poprawność swoich danych

(j) Wplsz swój adres e-mail i numer telefonu, aby umożliwić urzędnikowi kontakt w sprawie pisma. Może to przyspieszyć załatwienie sprawy.

|                                 | <u>v</u>            |   |
|---------------------------------|---------------------|---|
| Numer PESEL                     | Numer telefonu      |   |
| Adres e-mail                    | $\langle -$         | - |
|                                 |                     |   |
| Chcesz ją dostać pocztą tradycy | /jną? Kliknij tutaj |   |
|                                 |                     |   |

 Zostaniesz przeniesiony na stronę, gdzie zostanie przedstawione Twoje pismo, kliknij "Przejdź do podpisu".

## Podgląd pisma ogólnego

Dokument elektroniczny

|                                                                                      | Miejsce i data sporządzenia dokumentu                                                                                                    |
|--------------------------------------------------------------------------------------|----------------------------------------------------------------------------------------------------|
|                                                                                      | 2020-06-05                                                                                                    |
| Dane nadawcy                                                                         | Dane adresata                                                                                                    |
|                                                                                      | MINISTERSTWO CYFRYZACJI (00-060 WARSZAWA<br>WOJ. MAZOWIECKIE                                                                                                 |
|                                                                                      |                                                                                                    |
| SF                                                                                   | RAWOZDANIE Z OPŁATY EWIDENCYJNEJ - SKP                                                                                                    |
|                                                                                      | Sprawozdanie z opłaty ewidencyjnej - SKP                                                                                                    |
|                                                                                      |                                                                                                    |
| Sprawozdanie z opłaty ewidenc<br>Kod rozpoznawczy SKP: SKP/00<br>Za miesiąc: 05/2020 | yjnej - SKP<br>0 ; SKP/000/P (np. WX/151)<br>Dokument nie zawiera podpisu                                                                                    |
| Sprawozdanie z opłaty ewideno<br>Kod rozpoznawczy SKP: SKP/00<br>Za miesiąc: 05/2020 | yjnej - SKP<br>0 ; SKP/000/P (np. WX/151)<br>Dokument nie zawiera podpisu<br>Podpis elektroniczny                                                            |
| Sprawozdanie z opłaty ewidenc<br>Kod rozpoznawczy SKP: SKP/00<br>Za miesiąc: 05/2020 | yjnej - SKP<br>0 ; SKP/000/P (np. WX/151)<br>Dokument nie zawiera podpisu<br>Podpis elektroniczny<br>ismo, system przeniesie cię na pz.gov.pl.               |
| Sprawozdanie z opłaty ewideno<br>Kod rozpoznawczy SKP: SKP/00<br>Za miesiąc: 05/2020 | yjnej - SKP<br>0 ; SKP/000/P (np. WX/151)<br><b>Dokument nie zawiera podpisu</b><br><b>Podpis elektroniczny</b><br>ismo, system przeniesie cię na pz.gov.pl. |

- Następnie przeniesiony zostaniesz na stronę, gdzie powtórnie, zaloguj się do Profilu zaufanego i podpisz dokument. Wyświetlona zostanie informacja o poprawnym wysłaniu pisma. Na Twoją skrzynkę ePUAP, przkazane zostanie potwierdzenie (UPP – Urzędowe Poświadczenie Przedłożenia).
- Wyloguj się z profilu zaufanego oraz ePUAP.
- Twoje sprawozdanie zostało przekazane do Ministerstwa Cyfryzacji.